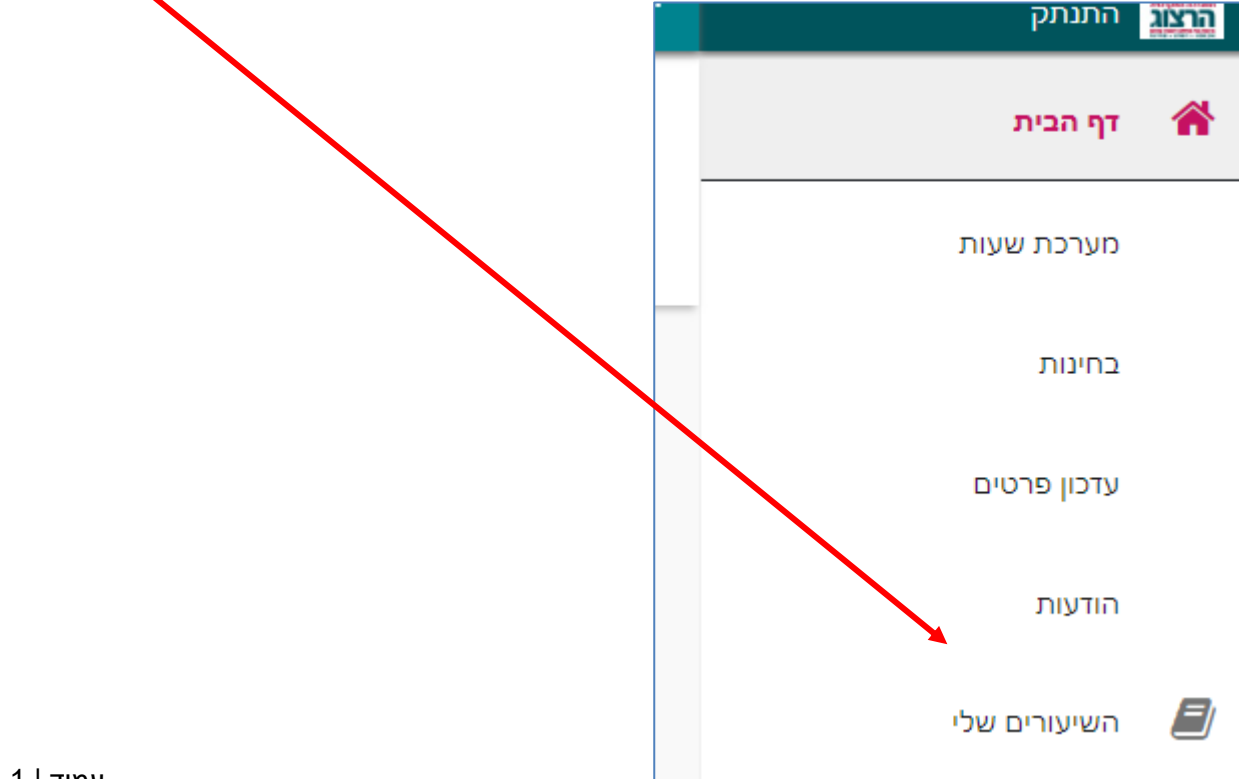

בתפריט הימני לחצו על "השיעורים שלי"

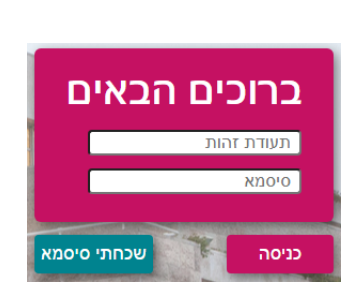

בחלון שייפתח הקלידו את שם המשתמש והסיסמה שלכם אם אין לכם סיסמה או שהיא השתנתה צרו סיסמה חדשה ע"פ <u>ההנחיות המצורפות בקישור זה</u>

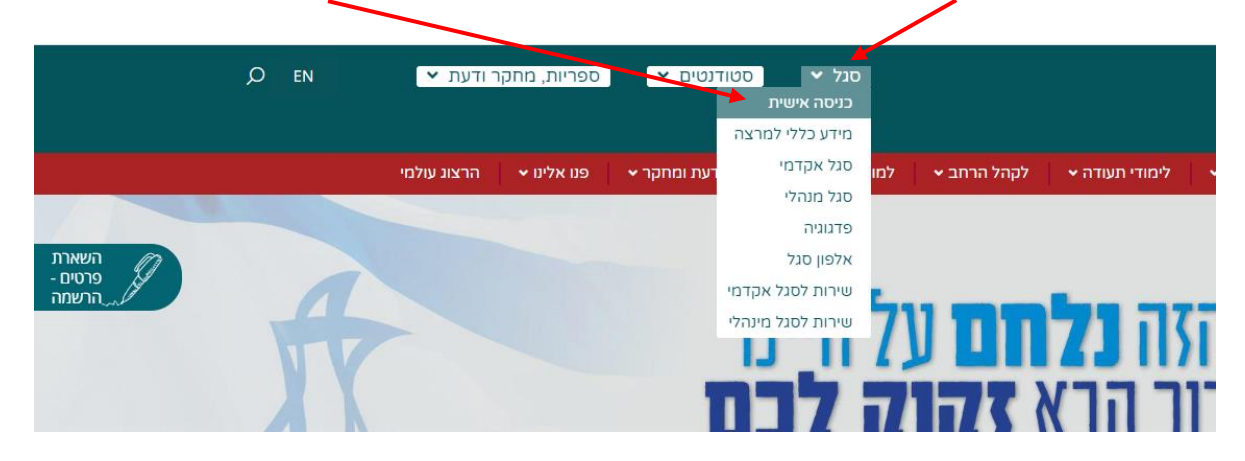

<u>הקלדת ציונים</u>

נכנסים לאתר של המכללה (<u>www.herzog.ac.il)</u>. לחצו על כפתור "סגל" בתפריט העליון, בתפריט שיופיע, יש לבחור ב: "כניסה אישית".

## לאתר ושל המרללה (herzog ac il) לאתר ושל

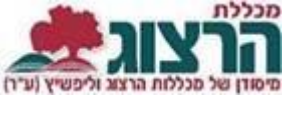

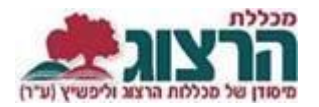

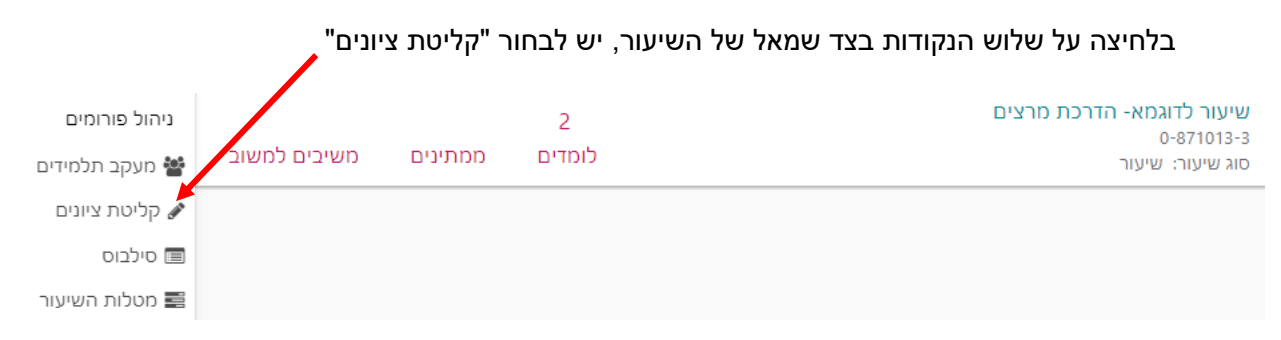

תקפוץ לכם ההודעה הבאה, לאחר שקראתם את ההנחיה, ניתן לסמן 'נא לא להציג הודעה זו שוב' ולסגור את החלון.

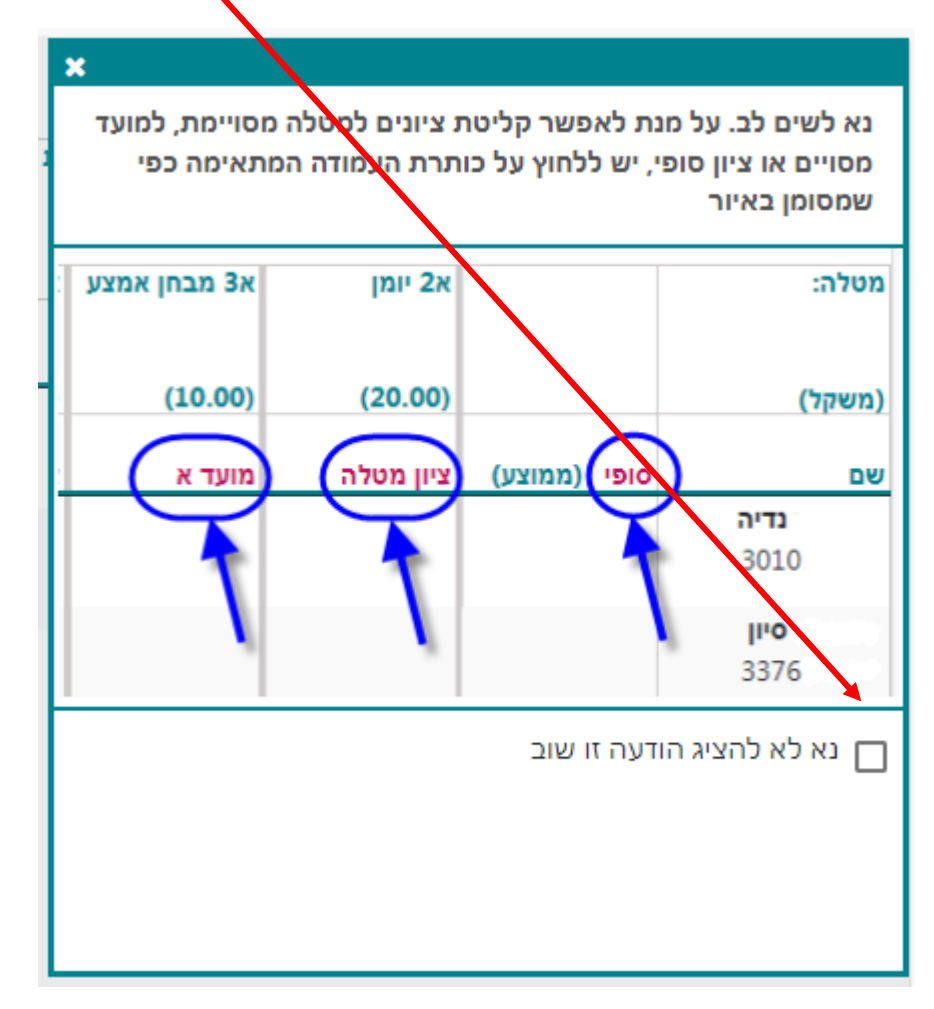

תפַתח רשימת תלמידים עם אפשרות להקלדת ציונים, שימו לב: אפשרות ההקלדה תפתח רק בתאריך הבחינה ולא לפני (אם אין לכם אופציה להקלדה בדקו מהו תאריך הבחינה יתכן והבחינה עדיין לא התקיימה).

| / · · · · · · · · · · · · · · · · · · ·                   | סופי (ממוצע) | ציון מטלה | ציון מטלה |
|-----------------------------------------------------------|--------------|-----------|-----------|
| ליד כל שם תופיע עמודה של ציון סופי (ממוצע)- ציון זה מחושב |              |           |           |
| אוטומטית.                                                 | (80)         | 100       | 60        |

במידת הצורך יוקלד במזכירות האקדמית ציון סופי שונה- נועד לאפשר הוספת ציון סופי אחר מהממוצע שהתקבל, למשל במקרים בהם הייתה היעדרות סטודנט או במקרים בהם המרצה מעוניין לשנות ציון לסטודנט מסוים.

מרצים המעוניינים לעדכן ציון סופי שונה מהציון הממוצע שיתקבל יפנו למזכירות האקדמית.

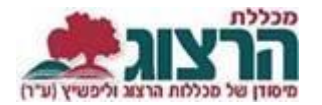

ניתן להקליד ציון מספרי וניתן להקליד ציון מיוחד (עבר, השתתף וכו').

כדי לעבור בין האפשרויות לוחצים על שלוש הנקודות ליד הציון אותו בחרתם להקליד ובוחרים ציון רגיל או ציון מיוחד. מקלידים או בוחרים את הציון.

|                                                                                                    |               | הלונו צווו בנול               |    |                | בברור                       |
|----------------------------------------------------------------------------------------------------|---------------|-------------------------------|----|----------------|-----------------------------|
| ציון מטלה                                                                                                    | :             | 1000                          | ÷  | בחד ציון מיוחד | השתתף                       |
| ·                                                                                                    |               |                               |    |                | חסרות מטלות                 |
|                                                                                                    |               |                               |    |                | טרם נבחן                    |
|                                                                                                    |               |                               |    |                | לא השתתף בסיור              |
|                                                                                                    |               |                               |    |                | לא עבר (ציון 0 יכלל בממוצע) |
| בסיום הקלדת הציונים יש ללחוץ על שמירה.                                                                             |               |                               |    |                |                             |
| ניתן לשמור באופן זמני את הציונים שהוקלדו,<br>פורסמו. בסופו של דבר, חובה לבצע שמירה כ<br>ייכנסו למערכת של התלמידים. | הציו<br>סופיו | נים יישמרו א<br>ת כדי שהציוני | לא | שמור           | שמור זמנית                  |
|                                                                                                    |               |                               |    |                |                             |

לאחר השמירה המערכת מודיעה שהנתונים נשמרו בהצלחה.

| × |  |  | הודעה |
|---|--|--|-------|
|   |  |  |       |

הנתונים נשמרו בהצלחה

ניתן למשוך ציונים מ-moodle במטלות שהוגדרו כך.

בלחיצה על המילים "ציון מטלה" תיפתח האפשרות לייבא ציונים מ-moodle. לוחצים עליה.

: moodle- יבא ציונים מ

למערכת לוקח מספר שניות לייבא את הנתונים.

ליד הציונים שיובאו תהיה כתובה המילה "זמני" בירוק, הציונים יישמרו רק לאחר לחיצה על "שמור".

ניתן לייבא ציונים שוב ושוב - כל יבוא דורס את הציונים הקיימים בראשים.

## הוספת הערה במקום ציון

בהקלדת ציון מיוחד ישנה אפשרות להוסיף הערה במקום ציון, לדוגמא: "חסרות מטלות", "לא עבר" וכו'.

## מרצי הקורסים המקוונים שימו לב:

הזנת הערה "חסרות מטלות"- משמעותה שהתלמיד יוכל להשלים את המטלות באותו קורס ולא יצטרך לעשות את הקורס מחדש.

ציון נמוך מ-60 המשמעות היא שהתלמיד נכשל בקורס ויצטרך לעשות את הקורס מחדש.

## נתקלתם בבעיה? <u>פתחו פניה למדור בחינות</u>